#### Paso #4: Completar el registro

- Una vez que hayas ingresado tus datos y completado los pasos de verificación, se te pedirá que completes más información personal.
- Esto podría incluir tu dirección residencial, número de Seguro Social y otros datos relevantes según sea necesario para la creación de tu cuenta.

## Paso #5: Aceptar los términos y condiciones

 Lee y acepta los términos y condiciones de uso de CESCO Digital.

## Paso #6: ¡Listo!

Una vez que hayas completado todos los pasos, tu cuenta de CESCO Digital estará creada y podrás acceder a los servicios disponibles en la aplicación.

## Paso #7: ¡Activa tus beneficios!

Los iconos y distintivos podrán ser desactivados de la misma manera que el símbolo internacional de sordos.

## f X C O ODS ODTOP

https://www.salud.pr.gov/ https://www.dtop.pr.gov/

Puedes escribir a: infodtop@dtop.pr.gov

# ¡Beneficios para tí!

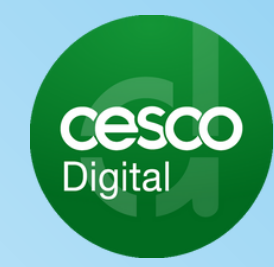

Revisado: Mayo 2025

# Personas con Diversidad Funcional

# ¡Activa tus derechos en la aplicación de CESCO Digital!

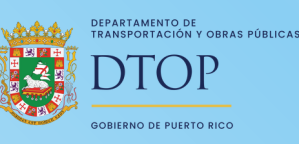

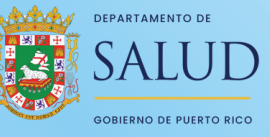

# ¿Cuáles son los beneficios en las Leyes?

#### Ley Núm. 297 del 29 de diciembre de 2018

- Fila expreso en todas las facilidades del gobierno de Puerto Rico para adultos mayores a partir de los 60 años.
- La fila expreso también aplica a personas con algún impedimento, identificadas por el Departamento de salud.

#### Ley Núm. 107 del 3 de julio de 1998

- Descuento de 50% dentro de facilidades del gobierno estatal y municipal en:
  - Espectáculos
  - Actividades artísticas o deportivas

## Descuento de 50% en la transportación pública de las agencias del gobierno estatal o municipal.

## Formas de activar tus beneficios:

- Si tienes el carnet de impedido de DTOP, se activa automáticamente en tu identificación de Cesco Digital.
- Si no tienes el Carnet de impedidos pero si la tarjeta de identificación expedida por el Departamento de Salud, Ilévala a la oficina de CESCO más cercana para que activen tus beneficios en tu identificación digital.

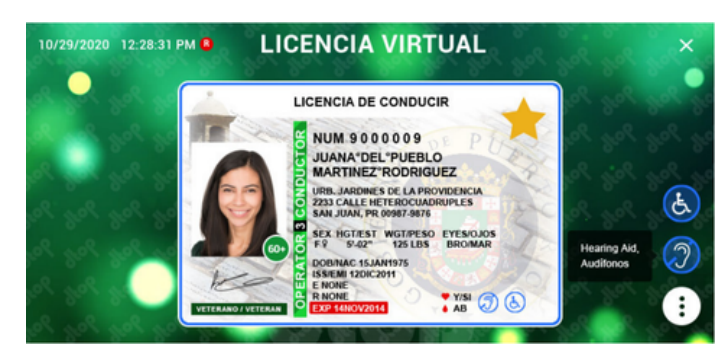

# ¿Cómo activo mis beneficios en la aplicación de CESCO Digital?

#### Paso #1: Descarga la aplicación

 Busca "CESCO Digital"en la App Store (iOS) o en Google Play Store (Android).

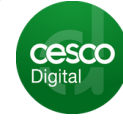

Descarga e instala la aplicación en tu dispositivo

#### Paso #2: Abrir la aplicación

Abre la aplicación CESCO Digital en tu dispositivo.

#### Paso #3: Registrarse o Iniciar Sesión

- Si ya tienes una cuenta, selecciona "Iniciar sesión" e ingresa tus credenciales (nombre de usuario y contraseña).
- Si no tienes una cuenta, selecciona "Registrarse" y sigue las instrucciones en pantalla para crear una nueva cuenta. Esto puede incluir:
  - Ingresar tu nombre completo, dirección de correo electrónico, número de teléfono y contraseña.

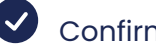

Confirmar la contraseña.

Seguir los pasos de verificación de cuenta que la aplicación te proporcione.